## גישה לטקסט מלא מחוץ לקמפוס

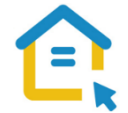

משאבי הספרייה האלקטרוניים - מאגרי מידע, כתבי עת, ספרים ותדפיסים, נגישים ברובם אך ורק למשתמשי אוניברסיטת תל-אביב ואינם נגישים לקהל הרחב. להתחברות למשאבים אלה ולקבלת גישה לטקסט מלא מחוץ לקמפוס האוניברסיטה יש לבצע הגדרות Proxy במחשבכם. הגדרות אלה הנן חד פעמיות וישמשו אתכם במהלך לימודיכם.

## הגדרות Proxv בדפדפו – גרסאות ישנות:

- בסמוך לשורת כתובת ה URL חפשו את הסימן ווא המוביל להגדרות הדפדפן ולחצו עליו.

- גשו להגדרות Settings.
- Q proxy חפשו בשורת החיפוש Proxy.
- .Proxy Open proxy settings פתחו את הגדרות שרת
  - בחלון שנפתח לחצו על Lan settings.
    - סמנו V רק באפשרות השנייה:

Use automatic configuration script - Script השתמש בתצורה אוטומטית לקביעת

- https://www.tau.ac.il/remote.pac הקלידו בשורת הכתובת: .
  - .OK לחצו על
  - סגרו את הדפדפן, פתחו אותו שוב והיכנסו לאתר הספרייה.

עם הכניסה לאתר הספרייה או עם פתיחת טקסט מלא, תופיע חלונית הזדהות בה תקלידו את שם המשתמש והסיסמה האוניברסיטאיים שלכם.

## בכל בעיה, פנו למדור תמיכה ומחשוב בספרייה בטלפון: 03-6407977 כאשר אתם מול מחשבכם

💽 🔄 🖳 🖆 🖓 🔓 🚈 🏠 💭 🧕 🖉 🕬 🗉 🕾 📼 🗸 O ?